# **Community User - Manage Your Clinic**

# Set a user's initial password

To help new users get access to the web application more quickly, you can set an initial password for new user accounts you request.

- 1. Select the Admin tab and click My Groups.
- 2. The **Set Initial Password** window appears if there are users who need an initial password set. Click on a user to set their password.
- 3. In the New password and Verify New Password fields, enter the new password for the user.
- 4. In the **Password for <your name>** field, enter your password.
- 5. Click **Accept**. The next time the user signs in using this password, they will be prompted to select a new password of their choice.

#### Change a user's password

- 1. Select the Admin tab and click My Groups.
- 2. Click the key  $\frac{1}{2}$  icon in the row for a user to change their password.
- 3. In the New password and Verify New Password fields, enter the new password for the user.
- 4. In the **Password for <your name>** field, enter your password.
- 5. Click **Accept**. The next time the user signs in using this password, they will be prompted to select a new password of their choice.

## Verify users

You might receive a Site Verification message from your Epic organization asking you to verify that all users working at your site are current and active. These users might include providers who don't log in to the web application but are listed because they need to schedulable. From the message, you can click **Verify Now** and you are brought to the Site Verification activity. From the Site Verification activity, you can verify that all the users and providers working at your site are current, and you can deactivate users as needed to prevent unauthorized access by users whose accounts are outdated.

- 1. In the Active? column, select No for all the users whose accounts you want to deactivate. You can enter a comment in the **Comments** field that appears.
- 2. Select the **Acknowledgement** check box to acknowledge that you have reviewed and confirmed the list of users.
- 3. Click **Verify** to verify the list of users and close the screen.

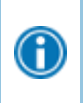

When the Login ID column says (No Access) and the Provider? column says Yes, this indicates a provider who doesn't log in to the web application but might be listed because they need to be schedulable.

## Deactivate a user

- 1. Select the Admin tab and click My Groups.
- 2. Click the minus icon in the row for a user to deactivate them.

3. Enter a comment indicating why you're deactivating the user and click **—Deactivate**.

#### Unblock a user

- 1. Select the Admin tab and click My Groups.
- 2. A lock 🖴 icon appears next to any user whose account is blocked. Click to 🎴 Unblock to unblock them.

#### Request a new user or site in EpicCare Link

- 1. Select the Admin tab and click Account Requests.
- 2. Click **+** Request New Account.
- 3. Choose the type of account you want to create. For example, to create an account for a new physician at your site, click **Request access for a new provider**.
- 4. Fill in demographic information for the user or site request.
- 5. In the **User group** field for a user request, select the user group to which the user should belong.
- 6. If you're requesting an account for a new provider and that provider doesn't need to log in to the application, select the check box under the **Basic Information** section to indicate as such.
- 7. Enter a comment about your request, if necessary, and click **Submit Request**.
- 8. After your request has been processed, the new user will receive a login instructions letter.

You can see the status of user requests that have been submitted in the Status column.

# Update facility contact information

- 1. Select the Admin tab and click My Facilities.
- 2. Click the name of a facility to update its contact information on the **Basic Demographics** tab, including the phone number, fax number, and address.
- 3. Go to the **Extended Demographics** tab to document additional information about the facility, such as its website, organizational description, and the services it provides.
- 4. After you've finished editing information, click 🗸 Accept.

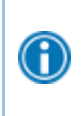

lacksquare

If an active address isn't on file, you can search for a matching address by entering an address and clicking **Find Address**. Alternatively, click **Manual Entry** to enter all of the address information yourself.

#### Reset users' two-factor authentication

You can reset the two-factor authentication settings for a user. For example, if a provider at your clinic gets a new phone but lost their reset code, you can reset the provider's two-factor authentication without having to contact West Tennessee Healthcare to make the change.

- 1. Select the Admin tab and click My Groups.
- 2. Click **Two-factor authentication settings** in the row for the user whose settings you want to reset.

3. Confirm that you want to reset the user's settings and click **Faset**.

© 2023 Epic Systems Corporation. All rights reserved. PROPRIETARY INFORMATION - This item and its contents may not be accessed, used, modified, reproduced, performed, displayed, distributed or disclosed unless and only to the extent expressly authorized by an agreement with Epic. This item is a Commercial Item, as that term is defined at 48 C.F.R. Sec. 2.101. It contains trade secrets and commercial information that are confidential, privileged, and exempt from disclosure under the Freedom of Information Act and prohibited from disclosure under the Trade Secrets Act. After Visit Summary, App Orchard, ASAP, Aura, Beacon, Beaker, Beans, BedTime, Best Care Choices for My Patient, Bones, Break-the-Glass, Bugsy, Caboodle, Cadence, Canto, Care Everywhere, Charge Router, Cheers, Chronicles, Clarity, Cogito ergo sum, Cohort, Comfort, Community Connect, Compass Rose, Cosmos, Cupid, Epic, EpicCare, EpicCare Link, Epicenter, EpicLink, EpicShare, EpicWeb, Epic Earth, Epic Research, Garden Plot, Grand Central, Haiku, Happy Together, Healthy Planet, Hello World, Hey Epicl, Hyperdrive, Hyperspace, Kaleidoscope, Kit, Limerick, Lucy, Lumens, MyChart, Nebula, OpTime, OutReach, Patients Like Mine, Phoenix, Powered by Epic, Prelude, Radar, Radiant, Resolute, Revenue Guardian, Rover, Share Everywhere, SmartForms, Sonnet, Stork, System Pulse, Tapestry, Trove, Welcome, Willow, Wisdom, With the Patient at Heart, and WorldWise are registered trademarks, trademarks, or service marks of Epic Systems Corporation in the United States of America and/or other countries. Other company, product, and service names referenced herein may be trademarks or service marks of their respective owners. Patents Notice: www.epic.com/patents.